### είσοδος στο χαρτοφυλάκιο εκπαιδευόμενου

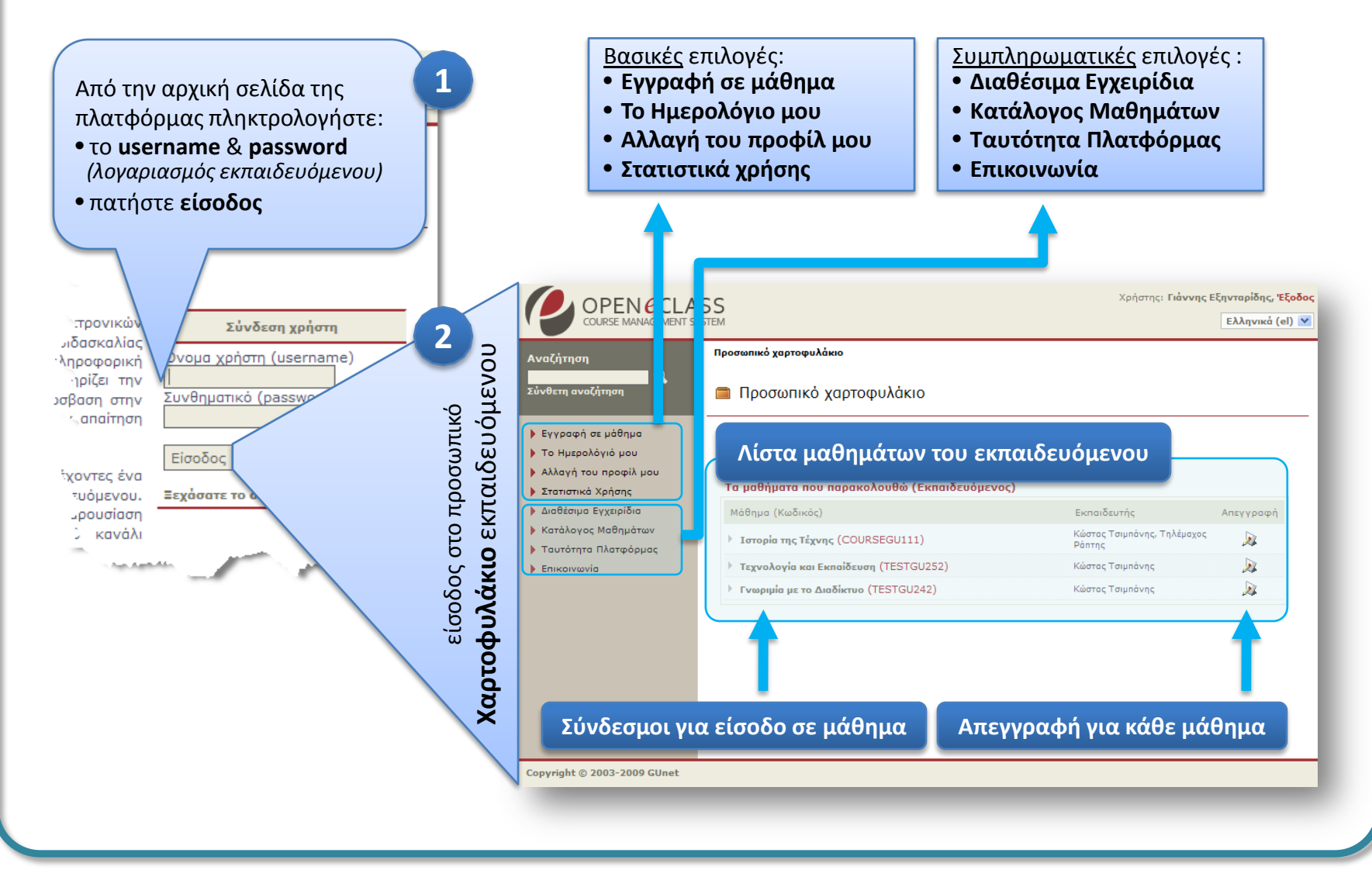

# εγγραφή σε μάθημα

|                                            | ς Μαθημάτων / Επιλογή Τμήματος:              | Δοκιμαστικό Μάθη       | Δοκιμαστικό Μάθημα 1 |  |
|--------------------------------------------|----------------------------------------------|------------------------|----------------------|--|
| Σχολή / Τμήμα: <b>Δοκιμαστικό Μάθημα 1</b> |                                              | Προπτυχιακ             | ¦∆   A               |  |
| Проптих                                    | ιακά                                         |                        | a                    |  |
| Εγγραφή                                    | Μάθημα (Κωδικός)                             | Εκπαιδευτής            | Τů                   |  |
|                                            | Back to basics (TESTGU248)                   | GUNet Καθηγητής        | É                    |  |
|                                            | dokimi (TESTGU241)                           | Χαρά Ντελοπούλου       | ĺ                    |  |
|                                            | E-commerce (TESTGU247)                       | Χαρά Ντελοπούλου       | ĺ                    |  |
|                                            | Mathematics (TESTGU189)                      | Κώστας Τσιμπάνης       | ĺ                    |  |
|                                            | Βασικές δεξιότητες στη χρήση Η/Υ (TESTGU251) | Κώστας Τσιμπάνης       | í                    |  |
| <b>~</b>                                   | Γνωριμία με το Διαδίκτυο (TESTGU242)         | Κώστας Τσιμπάνης       | ĺ                    |  |
|                                            | Τεχνολογία και Εκπαίδευση (TESTGU252)        | Κώστας Τσιμπάνης       | ĺ                    |  |
| Αλλα                                       |                                              |                        | a                    |  |
| Εγγραφή                                    | Μάθημα (Κωδικός)                             | Εκπαιδευτής            | Τů                   |  |
|                                            |                                              | March New York (1) and | 4                    |  |

Από το μενού (αριστερή στήλη) στο προσωπικό σας χαρτοφυλάκιο,

επιλέξτε "**Εγγραφή σε μάθημα**" για να εμφανίσετε τη λίστα με τα διαθέσιμα μαθήματα (ομαδοποιημένα ανά Τμήμα). Μπορείτε να επιλέξετε τα μαθήματα που θέλετε να συμπεριλάβετε στην προσωπική σας λίστα παρακολούθησης. Πιο αναλυτικά:

### 1. Επιλέξτε Τμήμα:

για να εμφανιστούν τα διαθέσιμα μαθήματα του τμήματος.

- Για να εγγραφείτε σε ένα μάθημα μαρκάρετε με tick (V) το κουτί επιλογής (checkbox).
- 3. Για να απεγγραφείτε από κάποιο μάθημα επιλέγτε ξανά το κουτί επιλογής (checkbox) για να εξαφανιστεί το tick (V).
- **4. Πατήστε** το πλήκτρο "**Εγγραφή**" για να καταχωρηθούν οι επιλογές σας.

## το ημερολόγιο μου (ατζέντα εκπαιδευόμενου)

| Πλοήγηση σε προηγούμενο – επόμενο μήνα<br>Το Ημερολόγιό μου<br><< το τούνιος 2009 >> |    |             |    |                                        |    |    |  |  |
|--------------------------------------------------------------------------------------|----|-------------|----|----------------------------------------|----|----|--|--|
|                                                                                      |    |             |    |                                        |    |    |  |  |
| 1                                                                                    | 2  | 3           | 4  | 5                                      | 6  | 7  |  |  |
| 8                                                                                    | 9  | 10 (Σήμερα) | 11 | 12<br>(14:00)<br>TESTGU252<br>Εισαγωγή | 13 | 14 |  |  |
| 15                                                                                   | 16 | 17          | 18 | 19                                     | 20 | 21 |  |  |
| 22                                                                                   | 23 | 24          | 25 | 26                                     | 27 | 28 |  |  |
| 29                                                                                   | 30 |             |    |                                        |    |    |  |  |

- Προβολή εβδομάδας:
  εμφανίζονται ομαδοποιημένα τα γεγονότα από τις ατζέντες των μαθημάτων τα οποία είναι
   εγγεγραμμένος ο εκπαιδευόμενος.
- Σε κάθε ημερομηνία μπορούν να υπάρχουν γεγονότα από διάφορα μαθήματα.
- Κάντε κλικ στο σύνδεσμο (κωδικό μαθήματος) που σας ενδιαφέρει, για να μεταβείτε στην αρχική σελίδα του συγκεκριμένου μαθήματος.

Κάντε **κλικ** για είσοδο στην αρχική σελίδα του συγκεκριμένου μαθήματος

## αλλαγή του προφίλ

| Αλλ<br>Νι<br>Ν                 | λαγή συνθηματικού πρόσβασης<br>ρόν συνθηματικό<br>το συνθηματικό<br>το συνθηματικό (ξανά)<br>Αλλαγή<br>Αλλαγή συνθηματικού πρόσβασης   Διαγραφή λ | Δογαριασμού |
|--------------------------------|----------------------------------------------------------------------------------------------------|-------------|
| Όνομα                          | Γιἀννης                                                                                                    |             |
| Επώνυμο                        | Εξηνταρίδης                                                                                                    |             |
| Όνομα χρήστη (username)        | jexi                                                                                                    |             |
| email                          | jexi@noc.uoa.gr                                                                                                    |             |
| Αριθμός μητρώου                | 12345                                                                                                    |             |
| Αλλαγή εμφάνισης χαρτοφυλακίου | Ο Αναλυτικό 💿 Συνοπτικό                                                                                                    |             |
| Γλώσσα                         | Ελληνικά (el) 💌                                                                                                    |             |
|                                | Αλλαγή                                                                                                    |             |

### 1. Αλλαγή Συνθηματικού (password)

- πληκτρολογείτε το παλιό και το νέο συνθηματικό και στη συνέχεια
- κάντε κλικ στο κουμπί με την ένδειξη «Αλλαγή».

#### **2. Διαγραφή Λογαριασμού** Απαιτείται πρώτα :

- η απεγγραφή σας από όλα τα μαθήματα που παρακολουθείτε,
- κάνετε κλικ στο σύνδεσμο «Διαγραφή Λογαριασμού»

### 3. Τροποποίηση στοιχείων:

- Προσωπικά στοιχεία
- Αλλαγή του τρόπου εμφάνισης του προσωπικού χαρτοφυλακίου (Αναλυτικό ή Συνοπτικό).
- Επιλογή της γλώσσας του χαρτοφυλακίου
- Πιέστε «Αλλαγή» για την αποθήκευση των επιλογών σας.

### τα στατιστικά μου

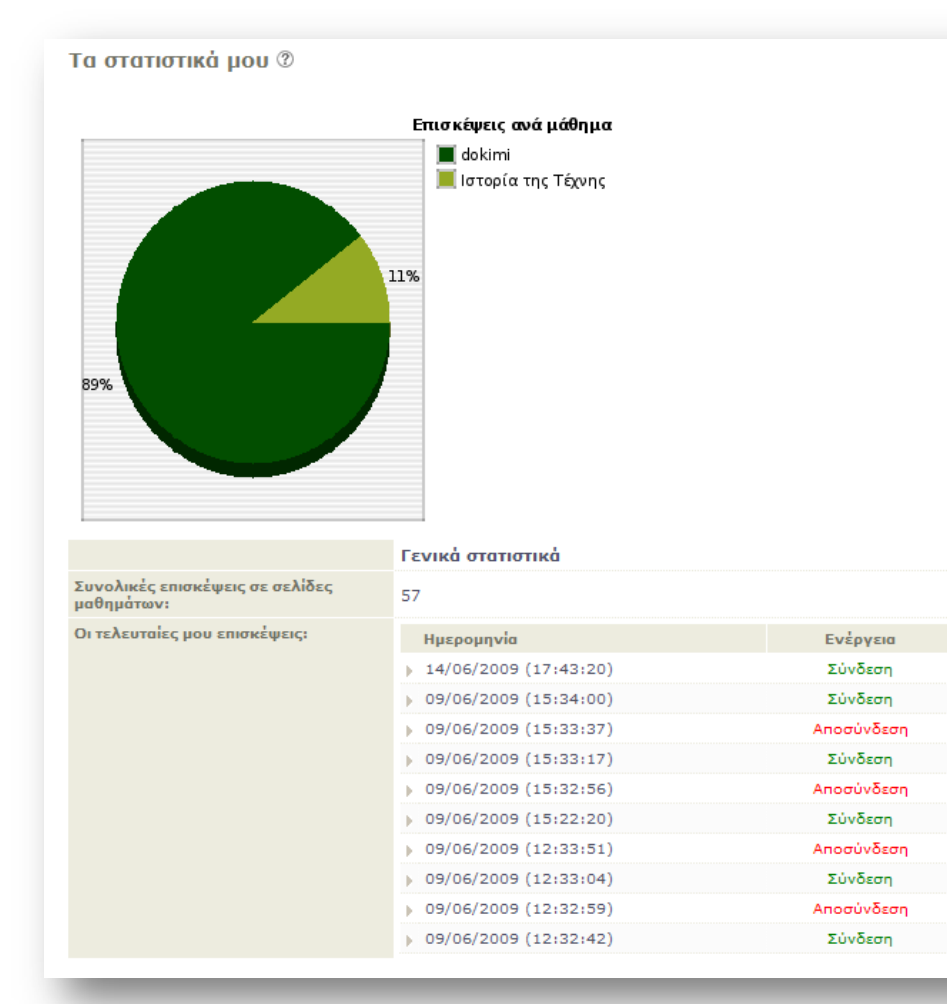

**Γενικά στατιστικά**: αφορούν όλα τα μαθήματα του εκπαιδευόμενου και περιλαμβάνουν:

- ο Επισκέψεις ανά μάθημα
- Συνολικές επισκέψεις
  εκπαιδευόμενων σε σελίδες
  μαθημάτων:
- Ημερολόγιο των επισκέψεων του εκπαιδευόμενου στην πλατφόρμα

## χαρτοφυλάκιο (αναλυτική παρουσίαση)

Για να εμφανίσετε το αναλυτικό χαρτοφυλάκιο,

- πηγαίνετε στην αλλαγή του προφίλ μου,
- επιλέξτε "Αναλυτικό" από την «Αλλαγή εμφάνισης χαρτοφυλακίου»,
- πατήστε το πλήκτρο «Αλλαγή»

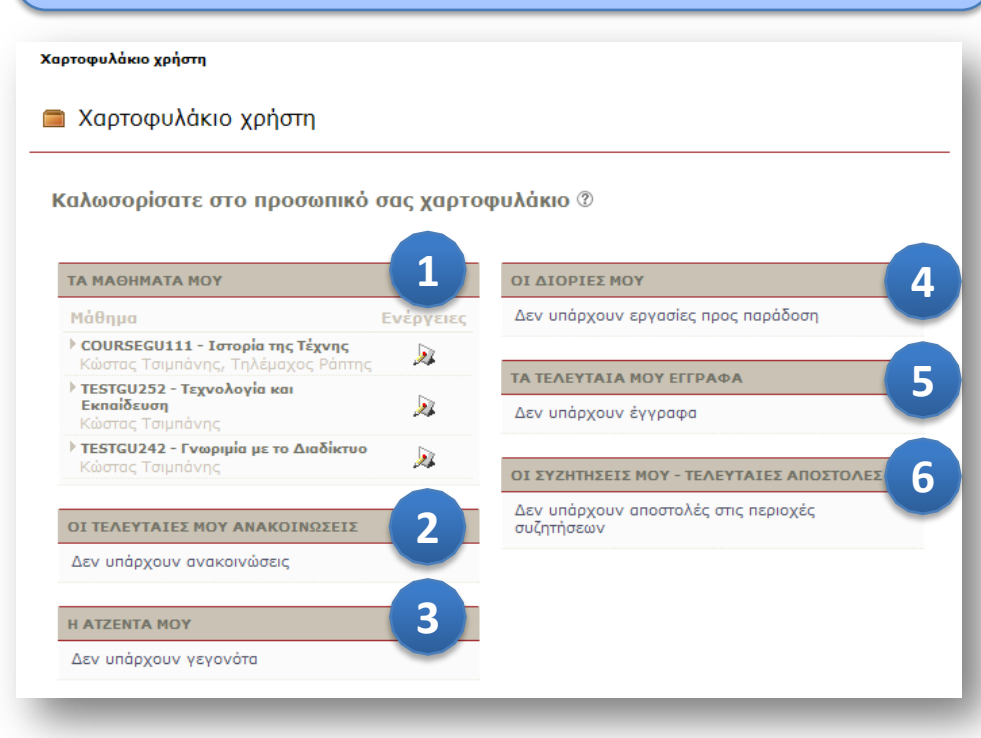

Το Αναλυτικό Χαρτοφυλάκιο περιλαμβάνει ομαδοποιημένες πληροφορίες για τον εκπαιδευτή που αφορούν:

### 1. Τα μαθήματα μου

εμφανίζονται όλα τα μαθήματα που παρακολουθεί ο εκπαιδευόμενος

 Οι τελευταίες μου ανακοινώσεις εμφανίζονται οι τελευταίες ανακοινώσεις στα μαθήματα

### 3. Η ατζέντα μου:

εμφανίζονται ομαδοποιημένα τα γεγονότα από τις ατζέντες των μαθημάτων

### 4. Οι διορίες μου:

εμφανίζονται όλες οι εργασίες προς παράδοση

### 5. Τα τελευταία μου έγγραφα:

εμφανίζονται τα τελευταία έγγραφα που έχουν αναρτηθεί στα μαθήματα

### 6. Οι συζητήσεις μου:

εμφανίζονται οι τελευταίες αποστολές στις περιοχές συζητήσεων των μαθημάτων

### χαρτοφυλάκιο (συνοπτική παρουσίαση)

Για να εμφανίσετε το συνοπτικό χαρτοφυλάκιο,

- πηγαίνετε στην αλλαγή του προφίλ μου
- επιλέξτε "συνοπτικό" από την «Αλλαγή εμφάνισης χαρτοφυλακίου»,
- πατήστε το πλήκτρο «Αλλαγή»

🔳 Προσωπικό χαρτοφυλάκιο

| Γα μαθήματα που παρακολουθώ (Εκπαιδευόμενος) | 2                                     | 3         |
|----------------------------------------------|---------------------------------------|-----------|
| Μάθημα (Κωδικός)                             | Εκπαιδευτής                           | Απεγγραφή |
| ) Ιστορία της Τέχνης (COURSEGU111)           | Κώστας Τσιμπάνης, Τηλέμαχος<br>Ράπτης | 2         |
| Mathematics (TESTGU189)                      | Κώστας Τσιμπάνης                      | <u>)</u>  |
| Βασικές δεξιότητες στη χρήση Η/Υ (TESTGU251) | Κώστας Τσιμπάνης                      | <u>)</u>  |
| Τεχνολογία και Εκπαίδευση (TESTGU252)        | Κώστας Τσιμπάνης                      | <u>)</u>  |
| Γνωριμία με το Διαδίκτυο (TESTGU242)         | Κώστας Τσιμπάνης                      | 2         |

Το Συνοπτικό Χαρτοφυλάκιο περιλαμβάνει μια λίστα με τα μαθήματα που παρακολουθεί (έχει εγγραφεί) ο εκπαιδευόμενος.

### 1. Μάθημα (κωδικός)

εμφανίζονται όλα τα μαθήματα που παρακολουθεί ο εκπαιδευόμενος. Κάνοντας κλικ στον τίτλο ενός από αυτά, επιτυγχάνεται είσοδος στο ηλεκτρονικό μάθημα.

#### 2. Εκπαιδευτής

εμφανίζονται το όνομα ή τα ονόματα εκείνων που μπορούν να διαχειρίζονται το μάθημα.

#### 3. Απεγγραφή

παρέχεται η δυνατότητα για «Απεγγραφή» του εκπαιδευόμενου από κάποιο μάθημα που παρακολουθεί.